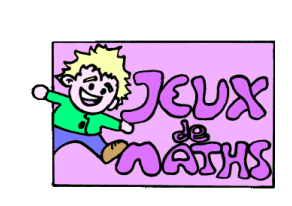

Lancer d'un dé

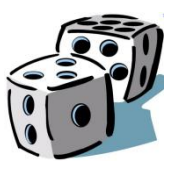

<u>http://juliette.hernando.free.fr</u>

## Création des variables

| nature   | nom     | rôle                                                                                                    |
|----------|---------|----------------------------------------------------------------------------------------------------|
| variable | face    | Elle prend la valeur lue sur la face après avoir lancé le dé (valeur aléatoire entre 1 et 6).                                     |
| liste    | valeurs | Elle permet de mémoriser les différentes valeurs prises<br>dans les lancers successifs, enregistrés dans la variable<br>« face ». |

## Création du dé

On veut créer un lutin qui aura 6 costumes différents : les 5 faces d'un dé.

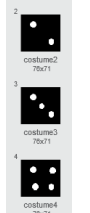

- Crée un premier lutin qui aura la forme d'un carré noir, avec au centre un rond blanc pour dessiner la face 1.
- Ensuite fais les autres costumes de ce lutin (costume2 correspondant à face 2 etc...). Tu pourras utiliser l'outil « dupliquer ».

## Lancer du dé

On veut créer un script qui permet de lancer le dé de façon aléatoire, et qui affiche le costume correspondant :

- > Donne à la variable « face » une valeur aléatoire entre 1 et 6.
- > Bascule le costume du lutin à la valeur de cette variable.

Vérifie que ton programme est correct.

On veut maintenant lancer 10 fois ce dé et lister toutes les faces obtenues dans la liste « valeurs ».

- Crée la liste « valeurs ».
- > Répète 10 fois le lancer de dés et enregistre les valeurs obtenues dans ton tableau.

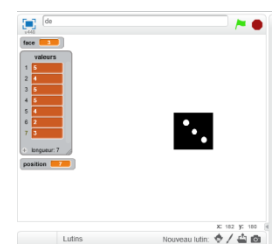

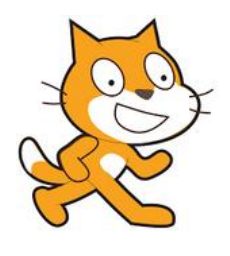

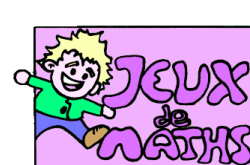

## Aide logiciel

http://juliette.hernando.free.fr

| Créer une liste                                        | Données     Ajc       Oréer une variable     Créer une liste       Nouvels variable     Nouvels variable       Non de la variable     Nouvels variable       Non de la variable     O Par ce lutin unsymmet       © reurise la lutina     O Par ce lutin unsymmet       or     Annuar | Aller dans « Données » et cliquer sur « Créer<br>une liste »<br>Donne un nom à liste.<br>De nouvelles brigues apparaissent alors |
|--------------------------------------------------------|----------------------------------------------------------------------------------------------------|----------------------------------------------------------------------------------------------------|
| Insérer la valeur de la<br>face du dé dans la<br>liste | insérer face en position position de la liste valeurs                                                                                                    | Aller dans « données » et choisir la brique « insérer<br>en positionde la liste »                                                |
|                                                        | Réinitialiser la liste                                                                                                    |                                                                                                    |
| Répéter jusqu'à ce<br>que la liste soit vide.          | répéter jusqu'à (longueur de valeurs ) = 0)                                                                                                    | Répéter jusqu'à ce que la longueur de la liste<br>soit égale à O.                                                                |
| Supprimer un<br>élément de la liste.                   | supprimer l'élément 🚺 de la liste valeurs 🔻                                                                                                    | Aller dans « données » et choisir la brique<br>« supprimer l'élément 1 de la liste.                                              |
| Créer un bloc et le<br>nommer.                         | Nouveau bloc  retrituteor  Offons  Ok Annuler                                                                                                    | Aller dans « Ajouter bloc » et créer un<br>nouveau bloc.                                                                         |
| Insérer un bloc.                                       | quand / cliqué<br>reinitialiser                                                                                                    | Aller dans « Ajouter bloc », choisir la brique<br>correspondant au bloc créé et insère là dans<br>ton programme.                 |